# eWire digital video recorder high-quality video encoder and og NTSC TV tuner

come to EyeTV!

k you for purchasing EyeTV 200. This guide signed to get you up and running with V. You will be watching and recording quality television shortly.

## n and Unpack Box

- EyeTV 200 box should contain the
- wing items:
- V 200 hardware
- V software and PDF product manual
- D-ROM
- Vire cable
- ote control
- A batteries

# ch EyeTV 200 to a Video Source

EyeTV 200 can be attached to many rent video sources. Choose from one of the wing:

yeTV 200 can pick up broadcasts via an nna:

# Quick Start Guide

• Run a coaxial cable from your antenna to the ANT.IN port on the EyeTV 200.

**2.** EyeTV 200 can be directly connected to a cable line, to receive basic (unscrambled/ non-encrypted analog) cable:

• Run a coaxial cable from your cable TV port to the ANT.IN port on the EyeTV 200.

**3.** EyeTV 200 can be connected to a cable box or satellite receiver in two ways:

- If your cable box/satellite receiver has audio and video output connectors, attach a stereo audio cable (usually colored red & white) from your equipment's audio outputs to the audio inputs on the EyeTV 200 (labeled L AUDIO R). Connect a yellow composite video cable between the cable box/satellite receiver's video output and the video input on the EyeTV 200. For improved picture quality, use an S-Video cable instead of the composite cable.
  If your cable box/satellite receiver has a RF
- output, connect a coaxial cable from the cable box/satellite receiver's output to the ANT.IN port on the EyeTV 200. EyeTV will pick up the signal, usually on channel 3 or 4.

#### n EyeTV 200

/ 200 receives power over the FireWire DC-12V power adapter is optional. isy-chain other bus-powered FireWire the EyeTV 200. provided AAA batteries into the

provided AAA batteries into the potrol.

### JeTV Software

EyeTV CD-ROM. EyeTV application to the Applications your hard disk.

## ng EyeTV

e EyeTV software. / setup assistant will start ally. Please follow the on-screen ns.

s process, you will be asked to select try. EyeTV needs this information to une to your channels. Generally, EyeTV le to automatically detect all the vailable in your area. Once setup is complete, you can view television or content from another video source via the live TV window. Switch between the tuner input and the S-Video and A/V inputs via the Controls menu.

Use the on-screen remote control to pause or skip through video, or to start a manual recording. Refer to the user's guide for more details on the Internet programming guide and scheduling automated recordings.

We hope you enjoy using EyeTV!

Downloaded from www.Manualslib.com manuals search engine